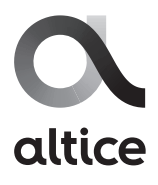

## Instructivo configuración Wifi módem NETGEAR, modelo: CG3000D-RG

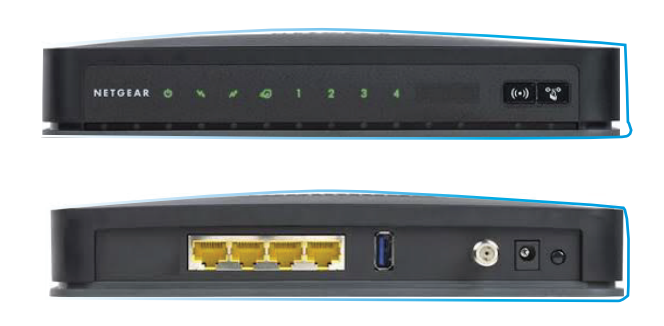

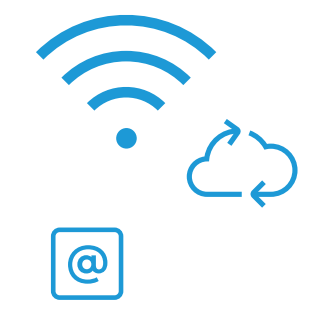

1. Conéctese al internet del Modem, de manera alámbrica con un cable de red o vía Wifi con un equipo inalámbrico (celular, Tablet, laptop).

Acceda a la configuración del módem escribiendo en tu navegador una de las siguientes direcciones **IP: 192.168.100.1/** o **192.168.1.100/** 

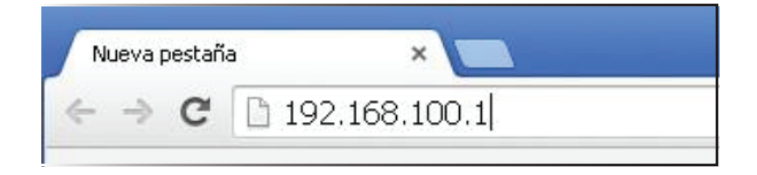

2. En la siguiente pantalla coloque **usuario: admin y contraseña: password.** Ver Figura.

| The second second secon |                                                                                  |                              |
|----------------------------------------------------------------------------------------------------|----------------------------------------------------------------------------------|------------------------------|
| The server 192.<br>and password.                                                                                                    | 168.1.1 at DSL Router require                                                    | s a username                 |
|                                                                                                    |                                                                                  |                              |
| Warning: This se<br>password be sen<br>without a secure                                                                                                    | rver is requesting that your u<br>of in an insecure manner (basi<br>connection). | sername and<br>c authenticat |
| Warning: This se<br>password be ser<br>without a secure<br>User name:                                                                                                    | rver is requesting that your u<br>tin an insecure manner (basi<br>connecton).    | sername and<br>c authenticat |
| Warning: This se<br>password be ser<br>without a secure<br>User name:<br>Password:                                                                                                    | rver is requesting that your u<br>t in an insecure manner (basi<br>connection).  | sername and<br>authenticat   |

**3.** Una vez dentro del módem, en el menú izquierdo de la pantalla, seleccione **Wireless Setting**, dentro de la opción de **Setup.** 

|                   | Supervised of the second second secon | NETGEAR Residential Gateway CG3000D-RG                                                                  |
|-------------------|----------------------------------------------------------------------------------------------------|----------------------------------------------------------------------------------------------------|
| $\hookrightarrow$ | Setup<br>Basic Settings<br>Wireless<br>Settings<br>WPS Settings                                                                                                    | <ul> <li>Wireless Settings</li> <li>Wireless Network</li> <li>Name(SSID): NetGear CG3000D-RG</li> </ul> |
|                   | <ul> <li>Wi-Fi Multimedia</li> <li>Maintenance</li> <li>Gateway Status</li> </ul>                                                                                                    | Region:       USIC         Channel:       11         802.11 mode:       Up to 145 Mbps                  |

**4.** En la parte derecha de la pantalla, la opción **Name (SSID)**, coloque el nombre preferido para la red inalámbrica.

| Saltinot, Saltinot                  | NETGEAR Residential Gateway CG3000E            |
|-------------------------------------|------------------------------------------------|
| Setup<br>Basic Settings<br>Wireless | Wireless Settings                              |
| WPS Settings                        | Region:                                        |
| Maintenance<br>Gateway Status       | Channel: 11 V<br>802.11 mode: Up to 145 Mbps V |

Luego, en Security Options, que se encuentra en la parte abajo de la imagen anterior, seleccione el tipo de seguridad
 WPA-PSK [TKIP] + WPA2-PSK [AES].

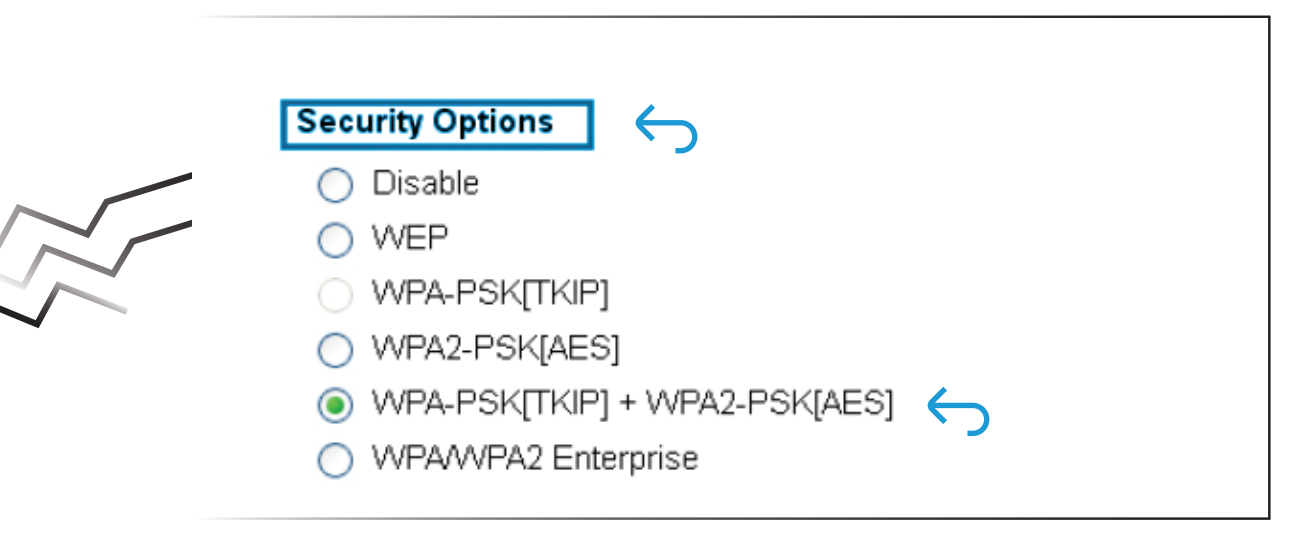

6. Una vez haya seleccionado el tipo de seguridad, debajo de **Security option** se desplegará la opción para digitar la contraseña de su preferencia.

| WPA-PSK[TI  | <ip] +="" th="" wpa2-ps<=""><th>SK[AES]</th><th></th></ip]> | SK[AES]           |              |
|-------------|-------------------------------------------------------------|-------------------|--------------|
| Passphrase: | trtdcct∨                                                    | (8-63 characters) | $\leftarrow$ |

Guarde los cambios y realice pruebas de navegación.

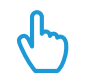